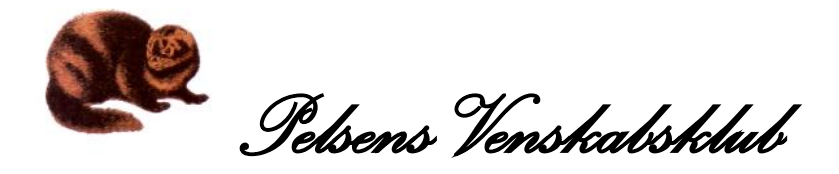

## Vejledning til MedlemsPortalen.

## Glemt <u>Adgangskode</u>

| <b>1 -</b> Klik på: <u>ht</u> | tps://venskabsklub                          | ben.dk/          |                   |                  |                  |
|-------------------------------|---------------------------------------------|------------------|-------------------|------------------|------------------|
| Dette komm                    | er på skærmen:                              |                  |                   |                  |                  |
| Kontakt                       | Medlemskab 🐱                                | Nyheder          | & Arkiv 🗸         | 0m 🗸             | Aktiviteter 🗸    |
| <b>2 -</b> Klik på -          | <u>Medlemskab</u> og                        | g derefter       | Gå til <u>Med</u> | <u>lemsporta</u> | len              |
| Dette skærm                   | billede fremkomm                            | ier:             |                   |                  |                  |
| Pelsens Ver                   | nskabsklub                                  |                  |                   | Her              | kan betales med: |
| Forside Betal regning         | Arrangementer                               |                  |                   |                  | Log ind 🗎        |
| Forside                       |                                             |                  |                   |                  |                  |
| MedlemsPort                   | tal forside                                 |                  |                   |                  |                  |
| <b>3 -</b> Klik på -          | <u>Log in</u>                               |                  |                   |                  |                  |
| Dette skærm                   | billede fremkomm                            | ier:             |                   |                  |                  |
| 👫 Login                       |                                             |                  | 8                 |                  |                  |
| Medlemmer m<br>MedlemsPortal  | ed registreret e-mail adres<br>en herunder. | sse kan logge ir | ıd i              |                  |                  |
| Din e-mail a                  | dresse                                      |                  |                   |                  |                  |
| Adgang                        | gskode                                      |                  | vede .            |                  |                  |
|                               |                                             | Gierric augarigs | toue              |                  |                  |

4 - Udfyld med *e-mailadresse* og *adgangskoden*, som er modtaget i mail.

Afslut i nederste højere hjørne med klik på tasten Log in.

## 5 - Har du glemt adgangskoden:

Klik da på: <u>Glemt adgangskode</u>

Dette skærmbillede fremkommer:

| 🛠 Glemt adgangskode                                                                                                    |        |  |  |  |  |
|----------------------------------------------------------------------------------------------------|--------|--|--|--|--|
| Har du glemt din adgangskode, har du her mulighed for at<br>få tilsendt en e-mail med et link, til at lave en ny<br>adgangskode. |        |  |  |  |  |
| Din e-mail adresse                                                                                                    |        |  |  |  |  |
|                                                                                                    |        |  |  |  |  |
|                                                                                                    |        |  |  |  |  |
|                                                                                                    |        |  |  |  |  |
| Tilbage til login annuller Send link til r                                                                                       | y kode |  |  |  |  |

Indtast din e-mail adresse, som er tilknyttet medlemskabet.

Afslut med at klikke på: Send link til ny kode

Denne kodet benyttes til log in, hvorefter der kan vælges en personlig kode.

April 2025